# Introduction to PACS

### What is PACS (FUJI - Synapse)

- PACS stands for <u>Picture Archive Communication System</u>
- Electronic storing and viewing of radiology images across the enterprise

#### PACS Considerations

- The PACS screen cannot be secured like Epic. Log out of PACS upon leaving your workstation. Determine a workflow within your practice.
- PACS Studies will open in either FUJI Synapse or GE PACS

## Access and Available PACS Images through FUJI

#### Access PACS through Chart View

- 1. Click the **Chart** button.
- 2. Select the **Chart Review** Activity
- 3. Select the **Imaging** tab.
- 4. Highlight the procedure and double click to open the *Report Viewer*
- 5. Click on the hyperlink.

### Imaging Results

Each study ordered will occupy one line. Any study with a status of *Exam Ended, Preliminary, Final Result or Edited* will have a blue hyperlink to click to go to the PACS system to Available the images followed by a **Final Result** which will contain the interpretation when created by the reading physician.

| ~ |            |                               |              |                           |            |
|---|------------|-------------------------------|--------------|---------------------------|------------|
|   | 04/08/2010 | IR CAROTID CEREBRAL BILAT SEL | Final result | Carter, Richard L, MD     | 04/08/2010 |
|   | 04/02/2010 | XR CHEST 2VW                  | Final result | Rodriguez, Emmanuel N, MD | 04/02/2010 |
|   | 04/01/2010 | FL LUMBAR PUNCTURE            | Final result | Carter, Richard L, MD     | 04/01/2010 |
|   | 03/31/2010 | MRI BRAIN W WO CONTRAST       | Final result | Carter, Richard L, MD     | 03/31/2010 |
|   | 03/31/2010 | CT BRAIN WO CONTRAST          | Final result | Carter, Richard L, MD     | 03/31/2010 |

Clicking on one of the above studies launches into the report with the images hyperlink and the interpretation.

|   | FL LUMBAR PUNCTURE (Accession 1429328) (Order 47504508)<br>Results                         | Status: Final result<br>4/3/2010 7:30 AM |
|---|--------------------------------------------------------------------------------------------|------------------------------------------|
| ŀ | PACS images Click link below to view imaging Stow images for FLUMBAR PLACTURE Final Result |                                          |
| Į | STUDY TEXT<br>Framination: Flateneration midded lumbar neurotures                          |                                          |

### **Power Jacket**

When the study opens, the Power jacket opens first. The Power Jacket contains previous exams, and reports for previous exams.

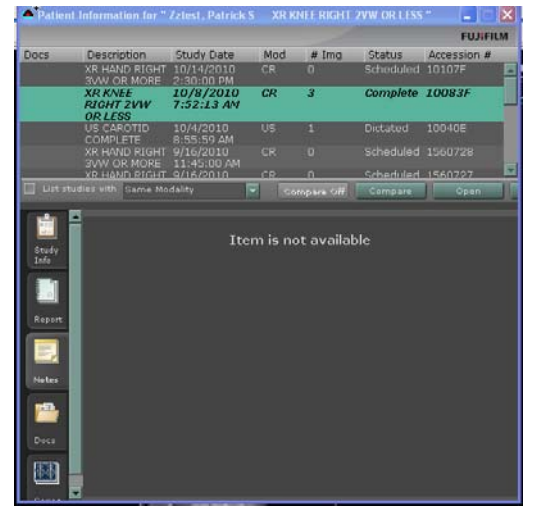

## Manipulate PACS Images FUJI

- 1. Access the medical image through Chart Review.
- 2. Minimize the Power Jacket.
- 3. When the image appears, click on the image to activate the region.
- 4. A thin white line will appear around the image to note the region is active. Use the wheel of the mouse to scroll through images.

#### Manipulate an Image

Move the curser over the medical image and right click on the mouse. This will open an additional tools menu.

| Menu Options       | Functions                              | How to use                                                                                                    |
|--------------------|----------------------------------------|----------------------------------------------------------------------------------------------------|
| Window Level       | Change the contrast and brightness     | Hold the Left mouse button down and move the mouse up or down to adjust the brightness. Move the mouse left or right to adjust the contrast. |
| Zoom               | Zoom in or out of an image             | Hold the left mouse button down and move the mouse up to zoom in. Move the mouse down to zoom out.                                           |
| Pan                | Move the image while<br>zooming in/out | Hold the left mouse button down to move the image around.                                                                                    |
| Ruler              | Measure an area                        | Hold the left mouse button down and move from point A to point B. To delete the measurement, click on it and select delete.                  |
| Scale Rotate, Flip | Zoom or flip the image                 | Left click on the mouse and select an action.                                                                                                |

To close out PACS, click on the **X** in the upper right hand corner.

## **Compare Studies**

1. Highlight the exam you would like to compare the study to and click the **Compare** button.

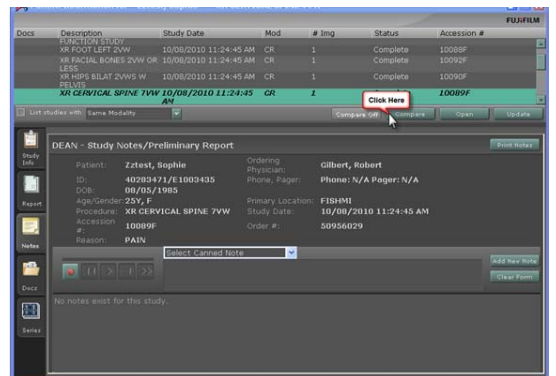

- 2. Minimize the Power Jacket.
- 3. When the image appears, click on the image to activate the region.
- 4. When comparing a current study to a past study, refer to the date in the upper right corner of the image. The image that has the highlighted date is the comparison study.

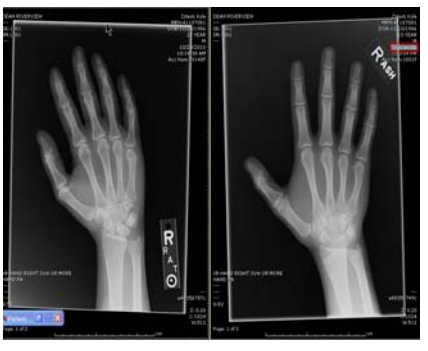

Current

Past

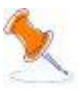

**NOTE:** If the provider wants to compare images that are located in different PACS viewers then they will queue up both images and go back and forth between the two images to view. The images will not lie side by side as shown in the example above.

# Manipulate PACS Images through GE Centricity

- 1. Access the medical image through Chart Review.
- 2. Click the **Chart** button.
- 3. Select the Chart View Activity
- 4. Select the **Imaging** tab.
- 5. Highlight the procedure and double click to open the *Report Viewer*

## Manipulate an Image

| Menu Options               | Functions                              | How to use                                                                                                    |
|----------------------------|----------------------------------------|----------------------------------------------------------------------------------------------------|
| Thumbnail Images           | Main Viewing area.                     | Double click on any image in the viewing area and fill the screen.<br>Double click again will put the image back to the original size. |
| Zoom                       | Zoom in or out of an image             | Hold mouse wheel and drag                                                                                                    |
| Pan                        | Move the image while<br>zooming in/out | Hold the left mouse button down to move the image around.                                                                              |
| Contrast and<br>Brightness | Change the contrast and<br>brightness  | Hold the right mouse button down and drag.                                                                                             |
| Tools                      | Access more tools.                     | In the image, right click and scroll down to the selected tool.                                                                        |

## To compare with another study within GE, follow the instructions listed below.

1. Click on the drop down menu for the Historical Exams.

| 🔂 Worklist 🐴 | * « | ≫ 💽  |        |               |
|--------------|-----|------|--------|---------------|
| ) · 🕞 🔍 ·    |     | 11/3 | O Rest | <br>$\bowtie$ |

A list of all exams done in GE PACS will show.
 Scroll down to the exam you want to compare and click on that exam.

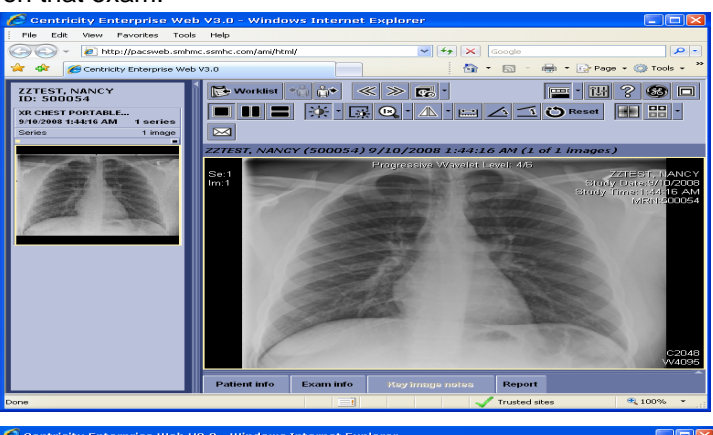

Exams can now be viewed side by side and also thumbnail Available down left side of viewing screen.

To move images into viewing area:

3. Click to highlight around image, hold left mouse key down and drag into viewing area.

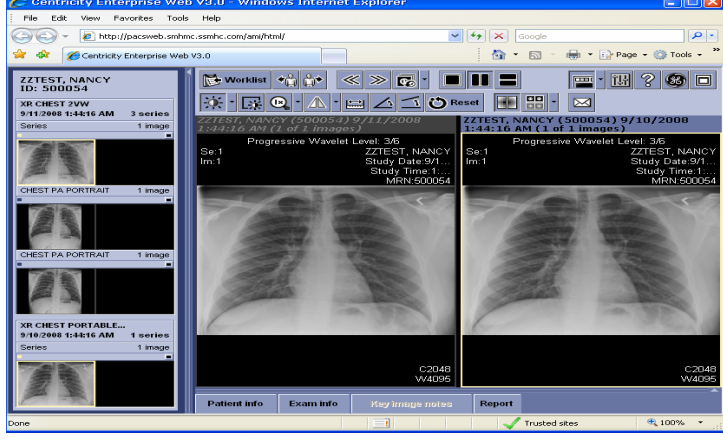

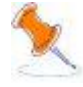

**NOTE:** Tools to manipulate images are active in the side of the viewing screen that has the highlighted box around the image.

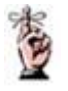

**REMINDER:** Images can be compared side by side when accessing them through the same PACS Viewer.

# Access Medical Images through the Synapse Icon

When a report in Chart View does not have an *Image Available* link and no additional line indicating "Image," you may access the medical images directly through the Synapse icon.

Physicians, Advanced Practitioners, Super Users, Charge Nurses and Radiology staff will have access to the Synapse Icon located on the desktop.

- 1. From the desktop Double click the Synapse icon.
- 2. Double click Hospital Synapse

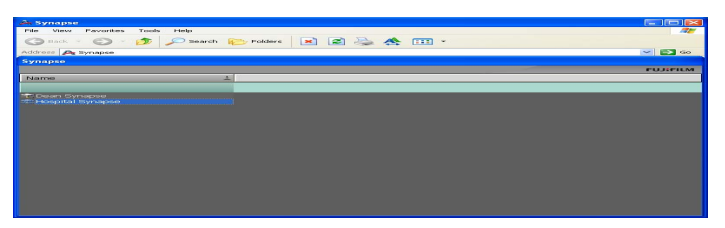

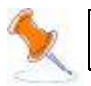

**NOTE:** You may be prompted to enter your username and password.

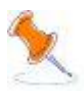

**NOTE:** Once logged into Hospital Synapse, the work lists for, Edgerton, Stoughton or St Mary's Janesville, will appear along the left side.

- 1. Double click the into the appropriate hospital folder
- 2. Click on All Studies
- 3. Search for a patient using Last Name, First Name.
- 4. Double click on the exam you wish to view.

#### **Other Work List**

For those patients who have common names (i.e., Johnson, James), use the "ALL PATIENTS" worklist.

- 1. Double click the All Patients folder.
- 2. Search for the patient using Last Name, First Name and Date of Birth.

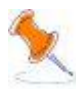

**NOTE:** Additional worklists may not be used, and cannot be hidden/removed from your Available. You may also see folders that other users do not see based upon your role.

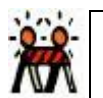

**WARNING:** If your name does not appear on a folder, close out of Synapse, log out of Synapse, and log back in as yourself.

3. When finished, click on the **Up** button.

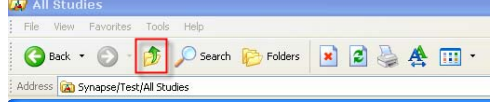

4. To log out of Synapse click the **X** in the upper right hand corner.

# Images Available

| If Images are taken at:                 | Then:                         |  |
|-----------------------------------------|-------------------------------|--|
| Dean Clinic                             | Available through Chart View. |  |
| Edgerton Hospital                       | Available through Chart View. |  |
| St Clare Hospital                       | Available through Chart View  |  |
| St Mary's Janesville Hospital (Jan2012) | Available through Chart View  |  |
| St. Mary's Hospital Madison             | Available through Chart View. |  |
| Stoughton Hospital                      | Available through Chart View  |  |

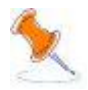

**NOTE:** To view images done at Columbus Community Hospital, follow the department's protocol to request the image.

## For Assistance or Questions:

- 1. Go to the Help Menu and select Synapse Help for a complete Synapse User Guide.
- 2. Call the Help Desk